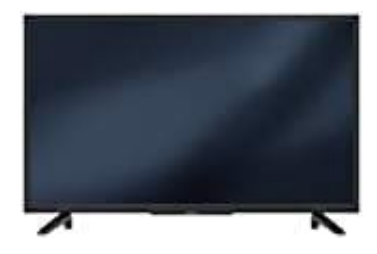

## Grundig 40GFB5700 Fernseher

## Werbeeinblendung entfernen

Geschäftslogoanzeige/Werbeeinblendung

Wenn du diese Funktion einschaltest, werden die Funktionen des Gerätes als Werbeeinblendungen angezeigt.

1. Drücke die Taste **MENU**.

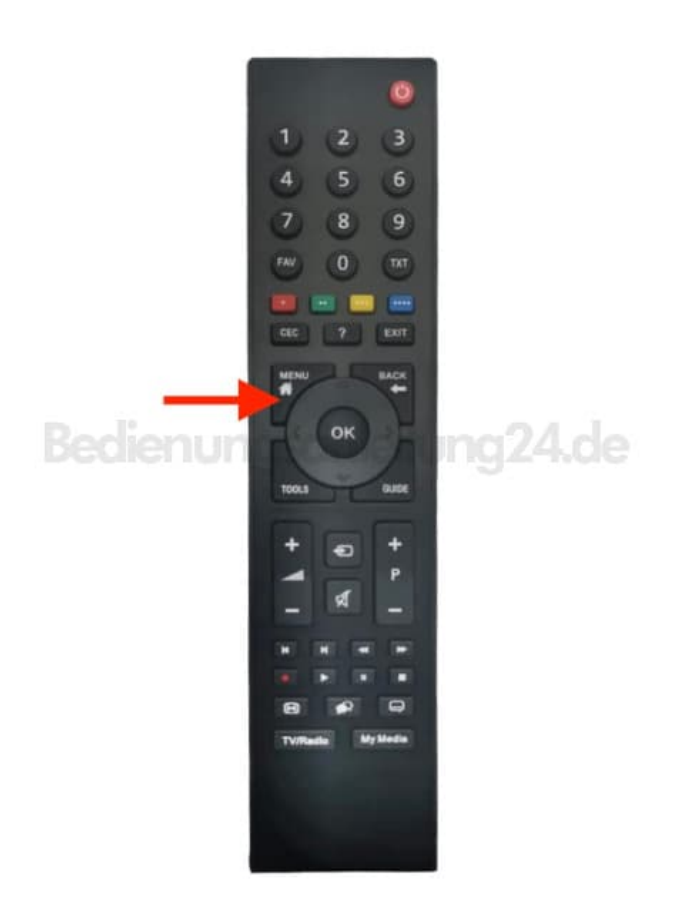

2. Navigiere mit den Pfeiltasten zur Option **Einstellungen**.

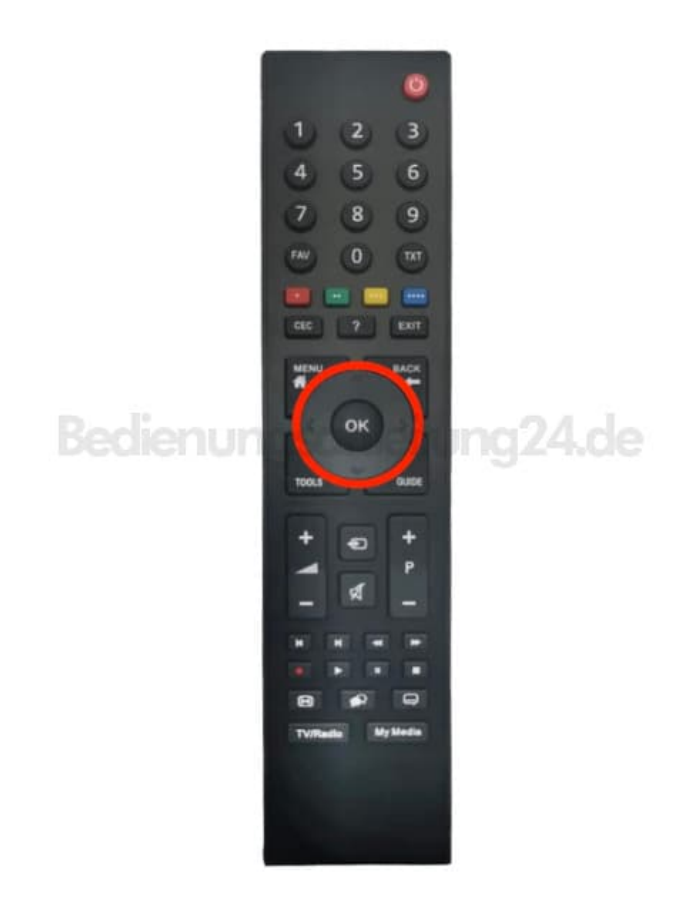

3. Bestätige mit der Taste **OK**.

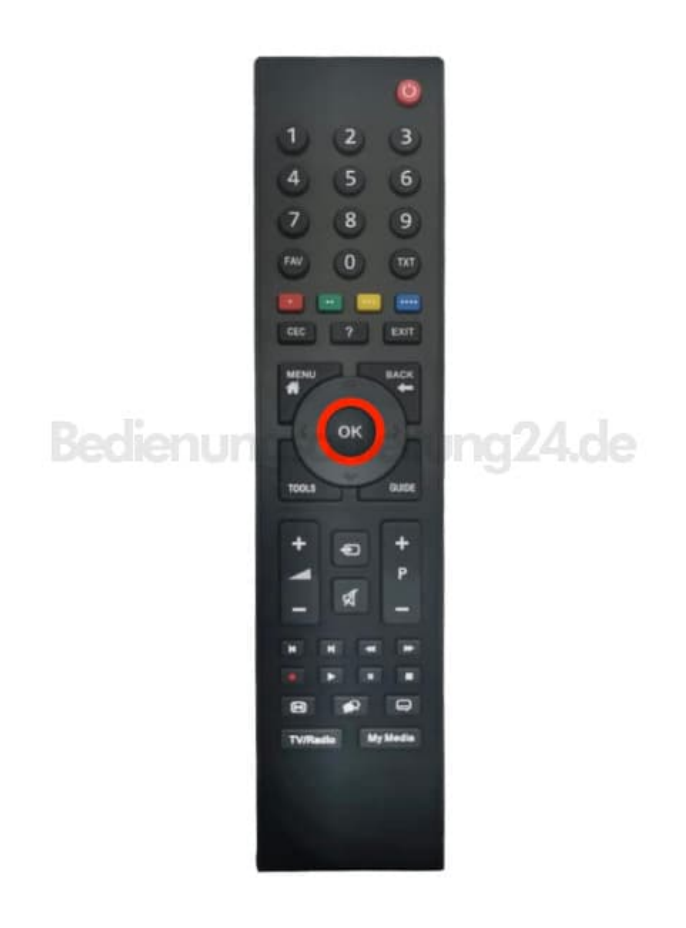

- 4. Navigiere mit den Pfeiltasten zur Option Erweitert und bestätige mit der Taste OK.
- 5. Im Menü »Erweitert« die Zeile »Geschäftslogoanzeige« mit V oder Λ wählen.

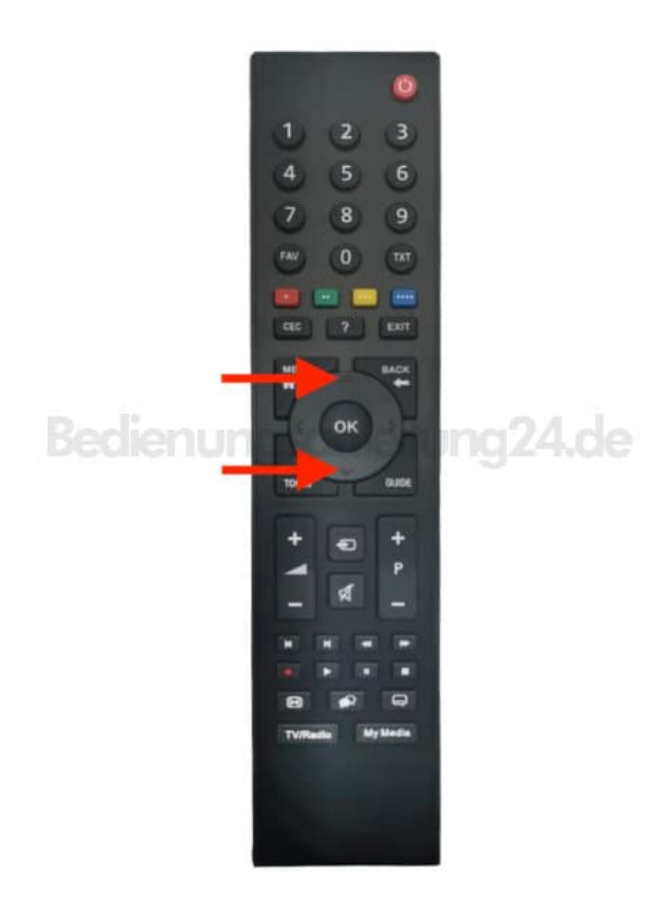

6. Funktion mit < oder > ausschalten (»Nein«).

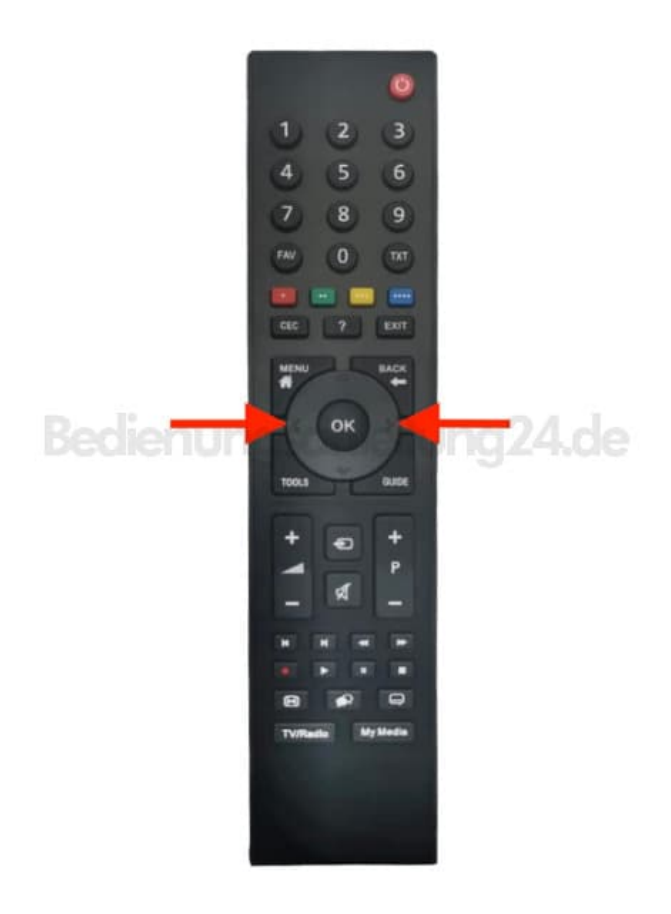

7. Eine Menüebene zurückschalten mit »BACK« oder Einstellung mit »EXIT« beenden.

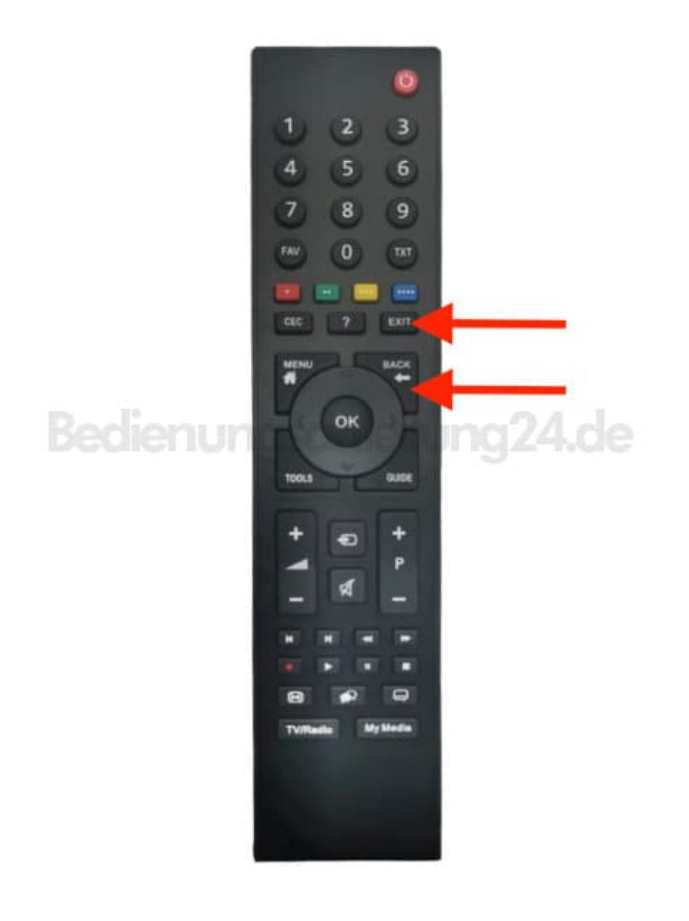

Diese PDF Anleitung wurde bereitgestellt von Bedienungsanleitung24.de Keine Haftung für bereitgestellte Inhalte. Die Richtigkeit der Inhalte wird nicht gewährleistet.